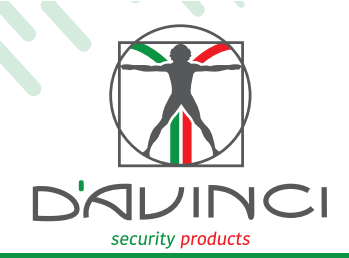

B

## Astro Quick guide Indoor perimetral detector

Installation guide

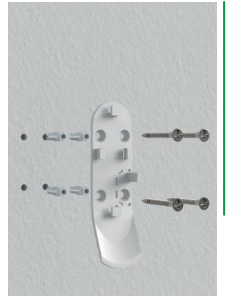

A

Use the provided screws to fix the bracket to the wall.

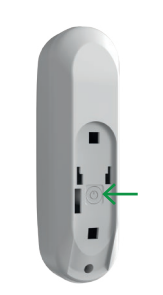

Turn on the device by pressing the button on the back.

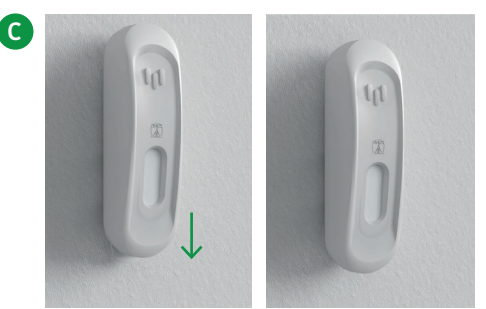

Fix the detector on the bracket.

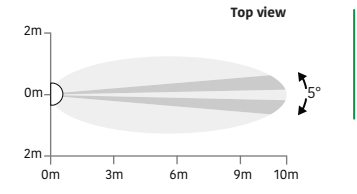

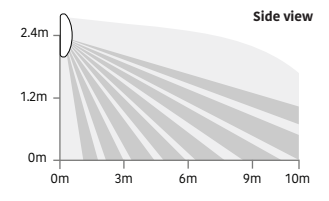

## **Configuration Astro via app D'AVINCI**

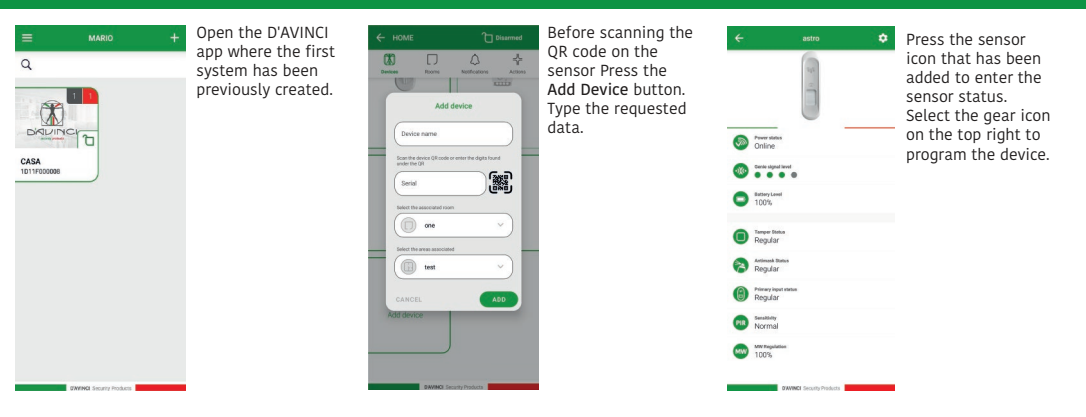